Na spletni strani šole greste na

**PODRUŽNICA** (7 zavihek v zgornji sivi vrstici) **POUK** 

## Znotraj 3. razreda, pod »ZA STARŠE« poiščete GOVORILNE URE...prijava preko spleta

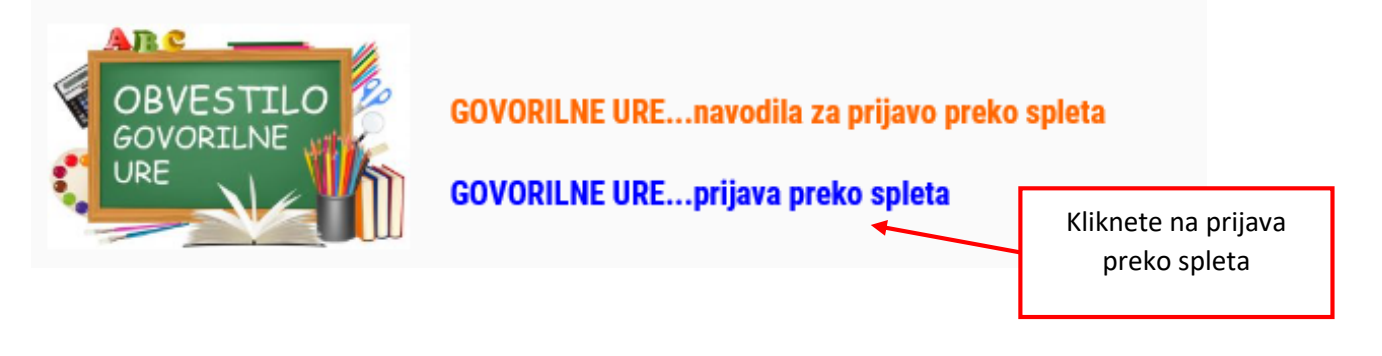

Odpre se vam spletna stran **Doodle s tabelo govorilnih ur.** V tabelo vpišete svoje ime in izberete ustrezen datum in uro. Ne vpisujte se pod ime koga, ki je že vpisan. S puščico na desni se pomikate med dnevi in urami.

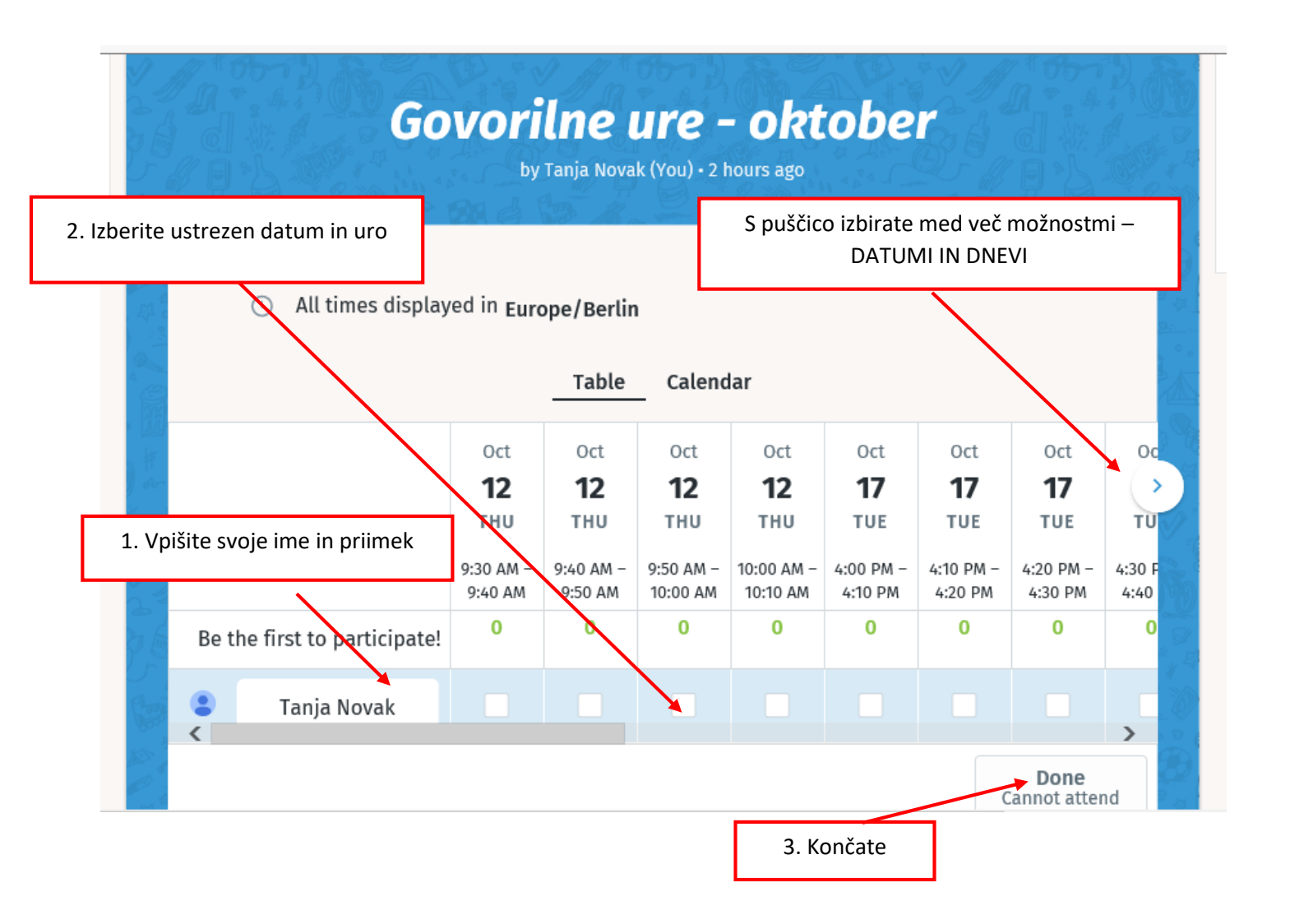